# Как записаться на программу дополнительного образования? (инструкция для родителей/законных представителей)

Представленная ниже инструкция предназначена для того, чтобы Вы могли записать Вашего ребенка на новые образовательные программы.

ВАЖНО: после подачи заявки на обучение по образовательной программе обязательно свяжитесь с представителями образовательной организации, в которую была подана заявка, и уточните информацию о порядке зачисления на образовательные программы в данной организации. Скорее всего в образовательную организацию потребуется принести документы, подтверждающие личность ребенка и его законного представителя.

При записи на программы дополнительного образования Вам ВАЖНО ПОНИМАТЬ, что следующее пополнение сертификата произойдет только с начала следующего периода программы ПФ, поэтому, если Вы запишете своего ребенка на краткосрочную программу 36 часов, то Вы можете СРАЗУ потратить ВСЕ часы сертификата, если иного порядка не установлено.

### <u>Итак, для записи на НОВЫЕ для ребёнка программы необходимо последовательно</u> выполнить следующие действия:

1. Выберите раздел «Навигатор» в боковом меню.

2. На странице «Навигатор» вы можете осуществить поиск интересующей Вас программы или образовательной организации. При поиске программы наберите наименование конкретной интересующей Вас программы или её содержание (например, танцы, робототехника и т.п.). Нажмите кнопку «Расширенный поиск» и выберите особенности необходимого Вам поиска. Обязательно укажите район и муниципальный округ, в котором Вы хотите получать образовательные услуги.

3. Внесите в поля для поиска необходимые параметры и нажмите кнопку «Найти».

4. Результат поиска Вы сможете увидеть под полями ввода данных и картой, на которой отражаются программы.

5. В списке с названием программ под их наименованием Вы можете увидеть значки, соответствующие важным характеристикам программы, в том числе рекомендуемому возрасту детей для обучения, реестрам, в которые включена программа (что важно для планирования использования сертификата).

6. При нажатии на интересующую Вас программу появится всплывающее окно, в котором Вы можете ознакомиться с чуть более подробной информацией о ней.

7. Для записи или просмотра более подробной информации по программе нажмите кнопку «Записаться».

8. Если зачисление на интересующую Вас программу открыто и в группах есть места, то Вы можете записать ребенка на обучение, нажав кнопку «Записаться» в карточке группы, имеющей свободные места.

#### ВАЖНО:

Если система сообщает о том, что текущее использование сертификата (выбранные программы, на которые поданы заявки) не позволяет записаться на выбранную образовательную программу. Обычно это связано с тем, что Вы уже выбрали максимальное число программ, включенных в аналогичный реестр или израсходовали часы сертификата (зарезервировали под прочие программы).

#### Возможны также следующие причины данного предупреждения:

- Сертификат уже записался (подал заявку) на максимальное число программ из реестра, в котором находится данная программа, куда сейчас производится подача заявки.

- Уполномоченный орган закрыл возможность записи на данную образовательную программу за счет услуг по государственному (муниципальному) заказу. Необходимо уточнить информацию в уполномоченном органе установлено ли данное ограничение на программу.

- По сертификату уже произошла запись на максимальное количество программ, предусмотренное Положением о ПФДО.

- Отсутствует возможность воспользоваться сертификатом в статусе «Сертификат ПФ», так как исчерпан лимит выдачи сертификатов такого типа или достигнут максимальный объем обеспечения сертификатов ПФ в связи с настройками групп сертификатов, внесенными уполномоченным органом в своем личном кабинете.

- Закончились часы на сертификате.

## <u>О возможностях сертификатов ДО вашего ребёнка подробнее узнавайте в уполномоченном</u> органе по персонифицированному дополнительному образованию вашего района или в своей образовательной организации.

9. Во всплывающем окне выберите способ подачи заявки на обучение (доступные способы выделены серым цветом). В зависимости от реестра программ, в который включена данная программа, и от возможностей Вашего сертификата, Вам будет предложено: заключить договор, используя денежные средства сертификата. Реестр программы указан в информации о программе, возможности Вашего сертификата

определяет «Положение о персонифицированном дополнительном образовании» Вашего города, ознакомиться с ними Вы можете на главной странице личного кабинета.

# ВАЖНО: При формировании каждой заявки на обучение по программе дополнительного образования учитываются возможности сертификата только на момент формирования этой заявки!

То есть если Вы, например, направили заявку на обучение на кружок №1 и на обучение по данной программе с сертификата были списаны денежные средства в резерв, а при направлении заявки на кружок №2 Вы увидели, что средств для оплаты за кружок №2 не достаточно. Вы принимаете решение, что кружок №2 для вашего ребенка интереснее, и Вы готовы отказаться от заявки на кружок №1, то вам необходимо отказаться (отменить) заявки на оба кружка №1 и №2, чтобы сформировать заново заявку на кружок №2, учитывая денежные средства на сертификате, вернувшиеся с резерва для оплаты кружка №1.